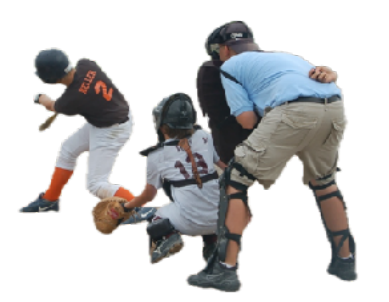

#### **ScoreKeep Documentation**

Table of Contents(Select a Line to go to the Page!)Send suggestions to <a href="mailto:comment@komakode.com">comment@komakode.com</a>

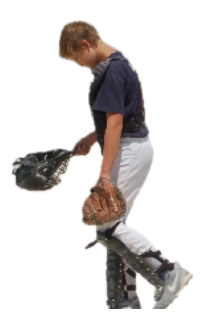

| Edit/Add or Delete a Game                                                                                                    | 2  |
|----------------------------------------------------------------------------------------------------|----|
| Edit an Existing or Newly Added Game                                                                                                    | 2  |
| Edit/Add or Delete a Team                                                                                                    | 3  |
| Edit an Existing or Newly Added Team                                                                                                    | 3  |
| Edit an Existing or Newly Added Player                                                                                                    | 4  |
| Select a Game to Score                                                                                                    | 5  |
| Set Starting Lineup                                                                                                    | 5  |
| Score the Game                                                                                                    | 6  |
| Record the At Bat                                                                                                    | 6  |
| Paste Players from any Source                                                                                                    | 7  |
| Paste the Team Roster                                                                                                    | 7  |
| Paste the Starting Line Up                                                                                                    | 8  |
| Insert Replacement Players                                                                                                    | 9  |
| Replace Players with Players on the Bench                                                                                                    | 9  |
| Scoring Replaced Players                                                                                                    | 10 |
| Select who is Pitching                                                                                                    | 11 |
| Set the Innings for the Pitcher                                                                                                    | 12 |
| Appendix View of the second second se | 13 |
|                                                                                                    |    |

## Edit/Add or Delete a Game

| 11:12AM Tue Jul B                        | ***              |        | 🔁 100% 🔳                        |
|------------------------------------------|------------------|--------|---------------------------------|
| 🗐 🗍 Add a team                           | Games            |        | Q YYYY-MM-DD or any text        |
| $\overline{\mathbf{A}}$                  |                  |        |                                 |
|                                          |                  |        |                                 |
| Select a Game to edit or swipe to delete | 2                |        |                                 |
| Game Date Field                          | All Hit Visiting | Home   | Score                           |
| Jul 8, 2025 11:12 AM Field               | False Pick ≎     | Pick 0 | Not Played Yet                  |
| Jul 2, 2025 at 11:14 AM 🛛 aaa            | False   預 Nigers | Twins  | 0 to 0 No winner yet in the 1st |

To edit a game select an existing game or select the "Add" after selecting the date, time and teams from the drop downs. A new team can be created if it is not in the drop downs. The field name can be input. If this is a little league game where all players hit - indicate it here. An existing game can be deleted by swiping to the left. The list of Games can be sorted 11 to make finding the Games easier. The "Search Field" allow filtering the Games by date, location, home or visiting team.

#### Edit an Existing or Newly Added Game

| 11:38 AM Mon May 19         |                           |                  |                | 🗢 100% 🕳       |
|-----------------------------|---------------------------|------------------|----------------|----------------|
| < Back                      | Add home or visiting team |                  |                |                |
|                             |                           |                  |                |                |
| Select Game Date Field Name | Every One Hit             | Innings per Game | Visiting Team  | Home Team      |
| May 19, 2025 11:35 AM Field | False                     | 9                | Unknown Team 0 | Unknown Team 0 |
|                             |                           |                  |                |                |
| Highlights                  |                           |                  |                |                |
| Plete input game highlights |                           |                  |                |                |
|                             |                           |                  |                |                |

The Edit Game Screen also allows editing of all the same selections and inputs as above. It also includes a place to record game highlights.

## Edit/Add or Delete a Team

| 12:24 PM Thu Jun 12               |            |           | 🕏 100% 🔳        |
|-----------------------------------|------------|-----------|-----------------|
| ₽ ↑↓                              | Teams      | Q. Search | h               |
|                                   |            |           |                 |
| Select a Team to edit or swipe to | delete     |           |                 |
| Team Name                         | Team coach | Team Info |                 |
| team                              | Coach      | Details   | Add             |
| 💕 Orioles                         |            | 1         | $\rightarrow$   |
| Reds                              |            |           | $  \rightarrow$ |
| J Tigers                          |            |           | $\rightarrow$   |
|                                   |            |           |                 |

To edit a team select an existing team or select the "Add" after inputing the Team name. Optionally input the Coach name and notes of any pertinent information. An existing team can be deleted by swiping to the left. The list of Teams can be sorted  $\uparrow\downarrow$  to make finding the Teams easier. The "Search Field" allow filtering the Teams by name or coach.

## Edit an Existing or Newly Added Team

|                                                                                                    |                  |                                                      |                                             |               |                                                          | 🗢 100% i                                                                                          |
|----------------------------------------------------------------------------------------------------|------------------|------------------------------------------------------|---------------------------------------------|---------------|----------------------------------------------------------|---------------------------------------------------------------------------------------------------|
| ]                                                                                                    |                  |                                                      | Teams                                       |               | α.                                                       | Search                                                                                            |
|                                                                                                    |                  |                                                      |                                             |               |                                                          |                                                                                                   |
| Logo                                                                                                    |                  | Name                                                 | C                                           | oach Name     |                                                          | Notes                                                                                             |
| 迎                                                                                                    | Tigers           |                                                      | Coach                                       |               | Details                                                  |                                                                                                   |
| Select a logo                                                                                                    |                  |                                                      |                                             |               |                                                          |                                                                                                   |
|                                                                                                    |                  |                                                      |                                             |               |                                                          |                                                                                                   |
| SELECT A PLAYER TO                                                                                                    | EDIT OR SWIPE TO | DELETE                                               |                                             |               |                                                          |                                                                                                   |
| Name                                                                                                    | Num              |                                                      | Pos                                         |               | Dir                                                      | Order                                                                                             |
|                                                                                                    |                  |                                                      |                                             |               |                                                          |                                                                                                   |
| Player 1 or 2 digits                                                                                                    | s(00)            | 2 digits (1B)                                        |                                             | Lefty or Righ | nty (L)                                                  | Pick C Ad                                                                                         |
| Player 1 or 2 digits                                                                                                    | s(00)            | 2 digits (1B)                                        | DH                                          | Lefty or Righ | nty (L)<br>(R)                                           | Pick © Ad                                                                                         |
| Player 1 or 2 digits Jahmai Jones  Gleyber Torres                                                                                                    | \$(00)           | 2 digits (1B)                                        | DH<br>28                                    | Lefty or Righ | nty (L)<br>(R)<br>(R)                                    | Pick 0 Ad                                                                                         |
| Player 1 or 2 digits Jahmai Jones Gleyber Torres Riley Greene                                                                                                    | s(00)            | 2 digits (1B)                                        | DH<br>2B<br>LF                              | Lefty or Righ | nty (L)<br>(R)<br>(R)<br>(L)                             | Pick © Ad                                                                                         |
| Player 1 or 2 digits Jahmai Jones  Gleyber Torres Riley Greene Dillon Dingler                                                                                                    | s(00)            | 2 digits (1B)                                        | DH<br>2B<br>LF<br>C                         | Lefty or Righ | nty (L)<br>(R)<br>(R)<br>(L)<br>(R)                      | Pick © Ad                                                                                         |
| Player 1 or 2 digits Jahmai Jones  Gleyber Torres Riley Greene Dillon Dingler Spencer Torkelson                                                                                                    | s(00)            | 2 digits (1B) 1 1 1 1 1 1 1 1 1 1 1 1 1 1 1 1 1 1    | DH<br>2B<br>LF<br>C<br>1B                   | Lefty or Righ | nty (L)<br>(R)<br>(R)<br>(L)<br>(R)<br>(R)               | Pick © Ad                                                                                         |
| Player     1 or 2 digits       Jahmai Jones        Gleyber Torres        Riley Greene        Dillon Dingler        Spencer Torkelson        Zach McKinstry                                         | s(00)            | 2 digits (1B)                                        | DH<br>2B<br>LF<br>C<br>1B<br>3B             | Lefty or Righ | hty (L)<br>(R)<br>(L)<br>(R)<br>(R)<br>(R)<br>(L)        | Pick ○     Ad             1             2             3             4             5             6 |
| Player 1 or 2 digits Jahmai Jones  Gleyber Torres Riley Greene Dillon Dingler Spencer Torkelson Zach McKinstry Wenceel Perez                                                                       | s(00)            | 2 digits (1B)                                        | DH<br>2B<br>LF<br>C<br>1B<br>3B<br>RF       | Lefty or Righ | hty (L)<br>(R)<br>(L)<br>(R)<br>(R)<br>(L)<br>(S)        | Pick © Ad<br>  1<br>  2<br>  3<br>  4<br>  5<br>  6<br>  7                                        |
| Player     1 or 2 digits       Jahmai Jones        Gleyber Torres        Riley Greene        Dillon Dingler        Spencer Torkelson        Zach McKinstry        Wenceel Perez        Javier Baez | s(00)            | 2 digits (1B)  1  1  1  1  1  1  1  1  1  1  1  1  1 | DH<br>2B<br>LF<br>C<br>1B<br>3B<br>RF<br>SS | Lefty or Righ | nty (L)<br>(R)<br>(L)<br>(R)<br>(R)<br>(L)<br>(S)<br>(R) | Pick © Ad<br>  1<br>  2<br>  3<br>  4<br>  5<br>  6<br>  7<br>  8                                 |

Editing a Team also allows changing the same fields as above plus selecting the Team logo from photos (if you have downloaded it or taken a picture of it). If any players have been added to this team they will show up here. Players can be edited by selecting a player or added by selecting "Add" after inputing the Players name. The list of Players can be sorted  $\uparrow\downarrow$  to make finding the Players easier. The "Search Field" allows filtering the Players by name or number. If a player is selected, a detailed editing screen will appear. See the next page.

## Edit an Existing or Newly Added Player

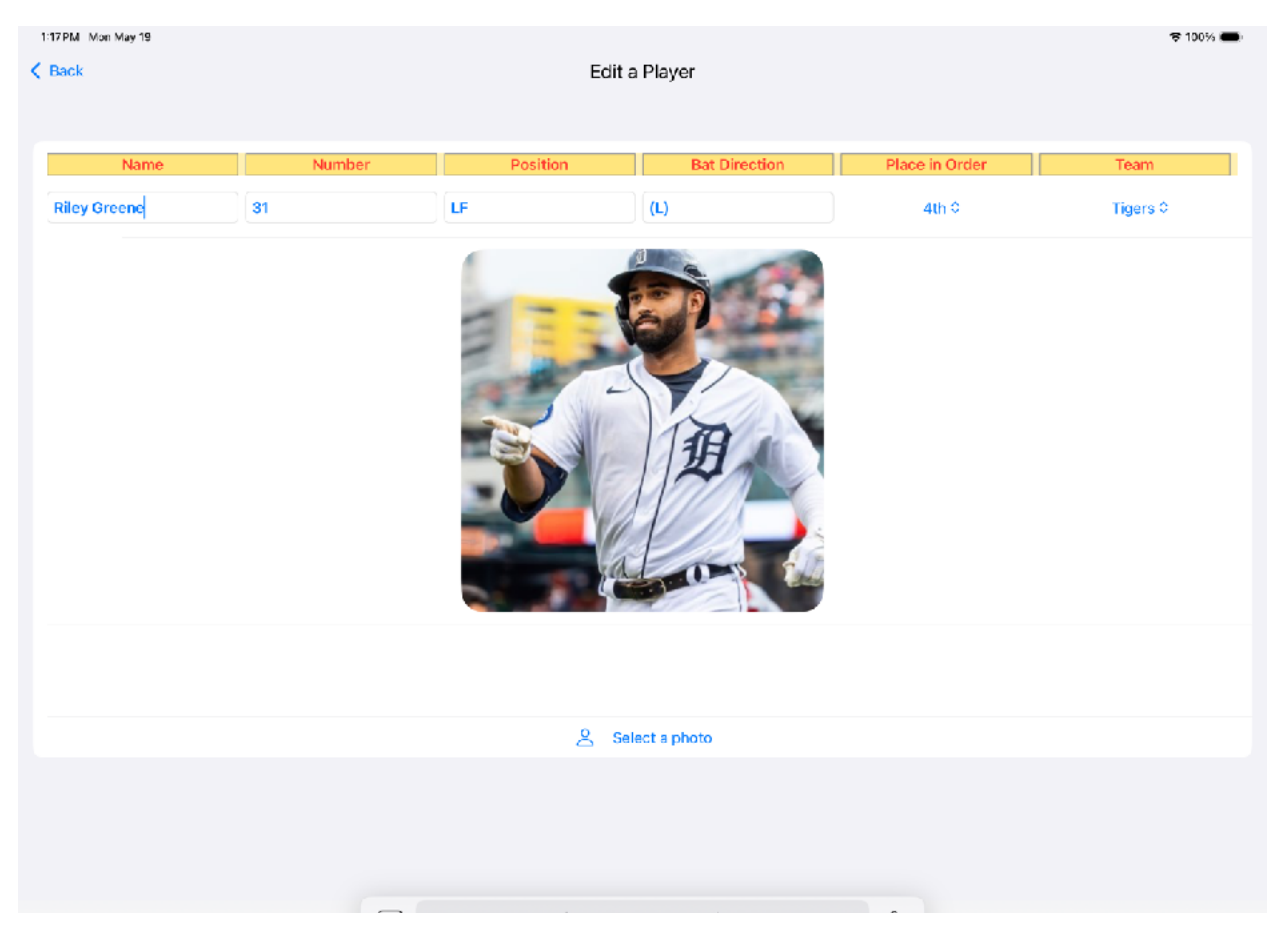

Editing a Players also allows changing the fields input when a Player was added in the Team Screen plus a Player's picture from photos can be added.

### Select a Game to Score

| 11:12 AM Tue Jul 8                       | ul 8 •••• \$7100 |        |                                 |  |  |  |  |  |
|------------------------------------------|------------------|--------|---------------------------------|--|--|--|--|--|
| 🗐 🕆 Adda team                            | Games            |        | Q YYYY-MM-DD or any text        |  |  |  |  |  |
|                                          |                  |        |                                 |  |  |  |  |  |
| Select a Game to edit or swipe to delete |                  |        |                                 |  |  |  |  |  |
| Game Date Field                          | All Hit Visiting | Home   | Score                           |  |  |  |  |  |
| Jul 8, 2025 11:12 AM Field               | False Pick ≎     | Pick 0 | Not Played Yet                  |  |  |  |  |  |
| Jul 2, 2025 at 11:14 AM 🛛 aaa            | False 🗿 Tigers   | Twins  | 0 to 0 No winner yet in the 1st |  |  |  |  |  |
| Jun 29, 2025 at 10:41 AM   Comerica      | False 🔆 Twins    | Tigers | 1 to 2 Tigers in the 1st        |  |  |  |  |  |
|                                          |                  |        |                                 |  |  |  |  |  |

To score a game, select it from the list or select the "Add" after selecting the date, time and teams from the drop downs. A new team can be created if it is not in the drop downs. The field name can also be input. If this is a little league game where all players hit - indicate it here. An existing game can be deleted by swiping to the left. The list of Games can be sorted  $\uparrow\downarrow$  to make finding the Games easier. The "Search Field" allow filtering the Games by date, location, home or visiting team.

#### Set Starting Lineup

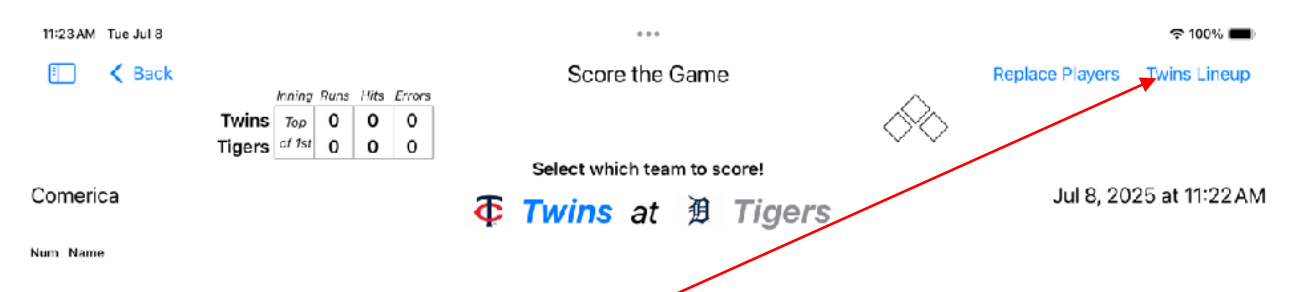

To set the starting lineup, select the "(Twins) lineup" button at the top right of the screen. A screen will appear with team players. Players can be dragged around to change the batting order. Then hit the "Save or Update Lineup" button. To edit a player select an existing player or select the "Add" after inputting the Player's name. An existing player can be deleted by swiping to the left.

| i 11:42 AM                                        | Mon Jun 23                                |                                                                                                    | ି <del>ବ</del> 10               |  |
|---------------------------------------------------|-------------------------------------------|----------------------------------------------------------------------------------------------------|---------------------------------|--|
| ck ↑↓                                             | . /                                       | Tigers Starting Lineup                                                                                                    | Q Name or Number                |  |
|                                                   |                                           | Upd Lineup                                                                                                    | lover to make changes. Suring l |  |
| ld and d<br>delete a                              | arag Players to change Batti<br>I Player. | ting order of add a new Player If needed. Select a Pl                                                                                                    | layer to make changes. Swipe is |  |
| ld and d<br>delete a<br>Order                     | a Player.                                 | Num     Pos     Dir                                                                                                    | ayer to make changes. Swipe i   |  |
| Id and c<br>delete a<br>Order<br>Pick 0           | Players to change Battle                  | Num     Pos     Dir       00     1B     (L)     Additional                                                                                                    | dd                              |  |
| Id and c<br>delete a<br>Order<br>Pick 0           | Name Colt Keith                           | Num     Pos     Dir       00     1B     (L)       33     1B     (L)                                                                                                    | dd                              |  |
| Id and c<br>delete a<br>Order<br>Pick 0<br>1<br>2 | Name Colt Keith Gleyber Torres            | Num       Pos       Dir         00       1B       (L)       Addition         33       1B       (L)       Addition         25       2B       (R)       Image: Constraint of the second second seco | dd                              |  |

## Score the Game

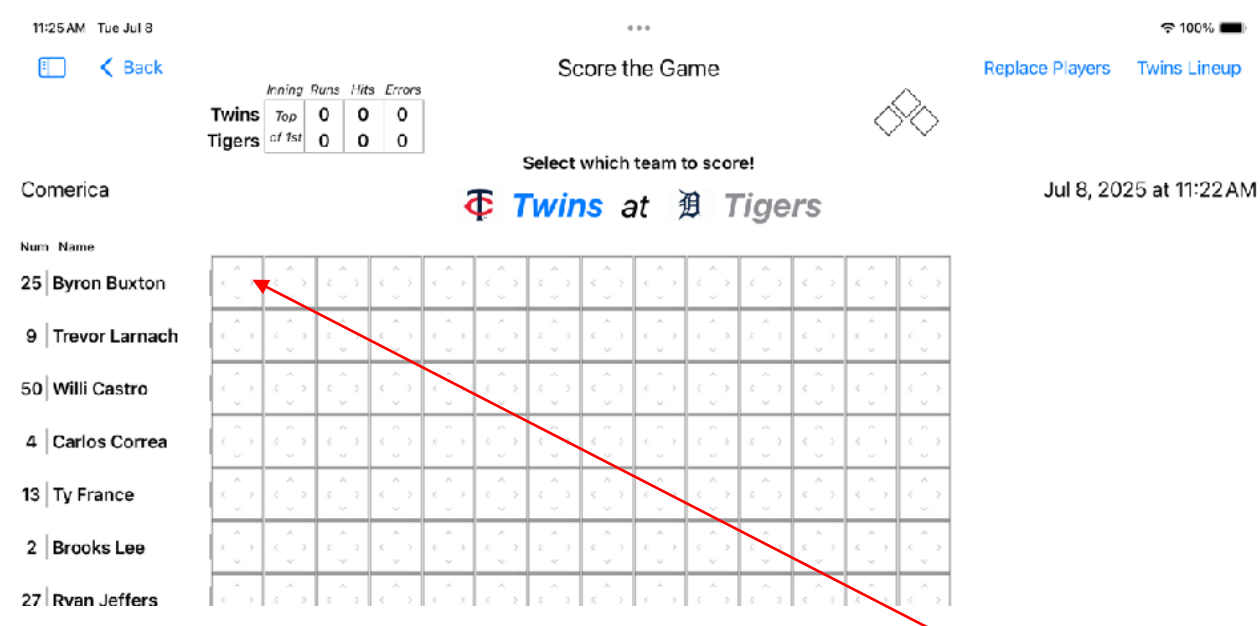

The game is now ready to be scored. To start, select the top left square

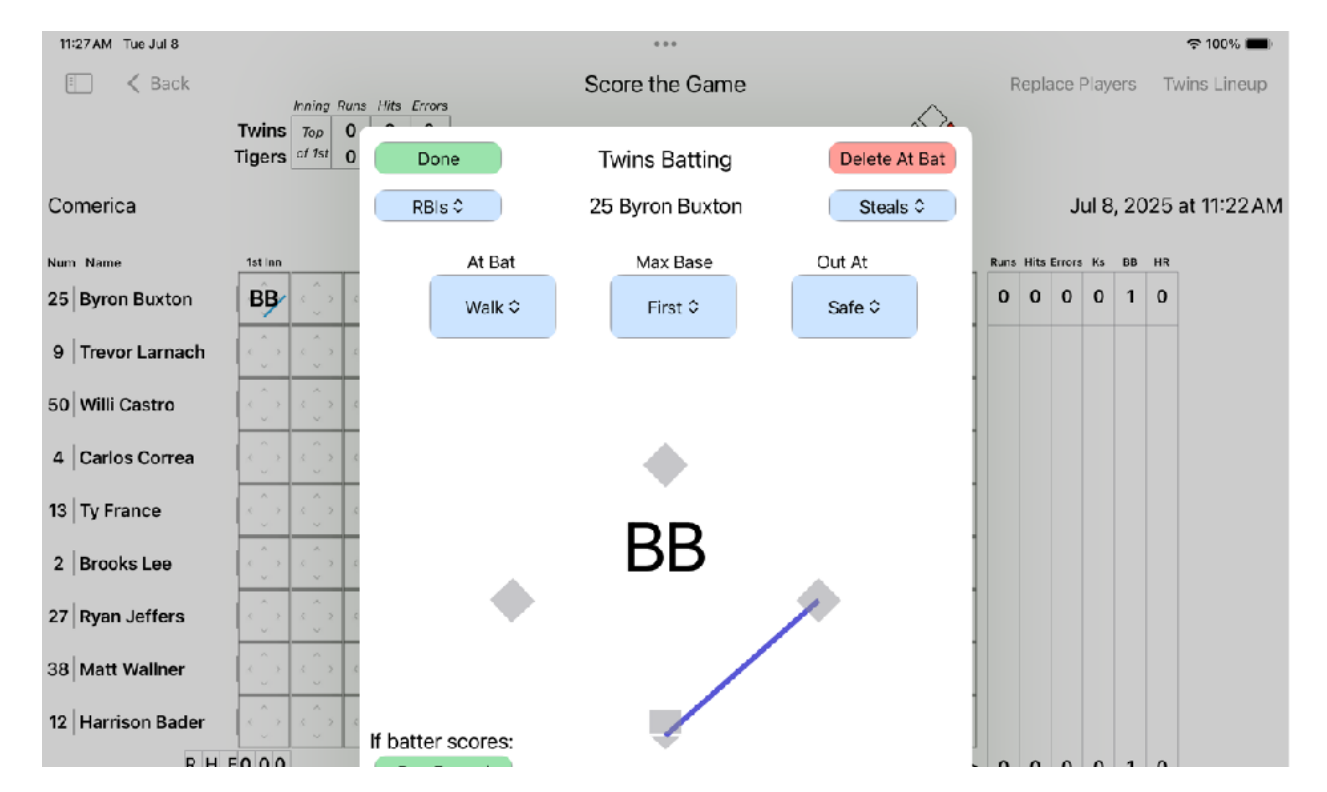

### Record the At Bat

A screen will appear allowing the At Bat to be recorded. It also allows stolen/advanced bases, pick RBIs to be recorded. The app will not allow two players to occupy one base. However, advances beyond the minimum and runners thrown/forced out must be recorded using the "Max Base" and "Out At" drop downs.

## Paste Players from any Source

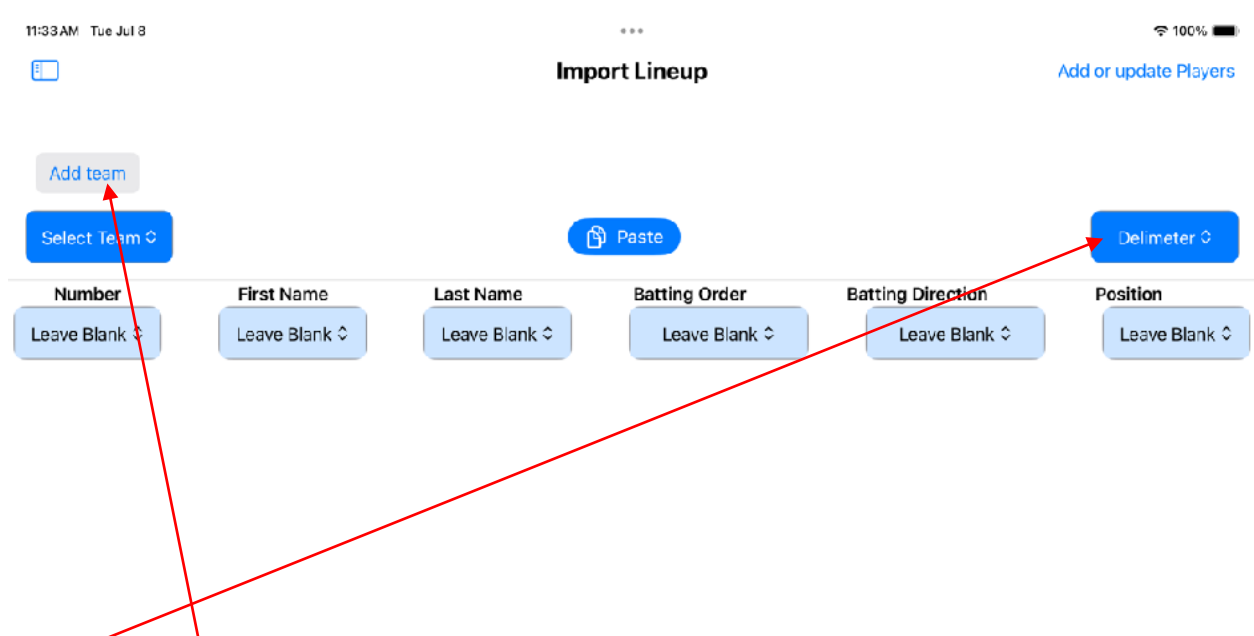

Players can be copied from a file or the internet and pasted into the app. First, select a delimiter to separate each field (name, number, position, etc). The app assumes each player is separated by a "New Line" character. If a team for these players does not yet exist, it can be added from this Button. The app attempts to remove headers and extraneous information like "Jr." or "Sr.". See the example copy in the Appendix.

#### Paste the Team Roster

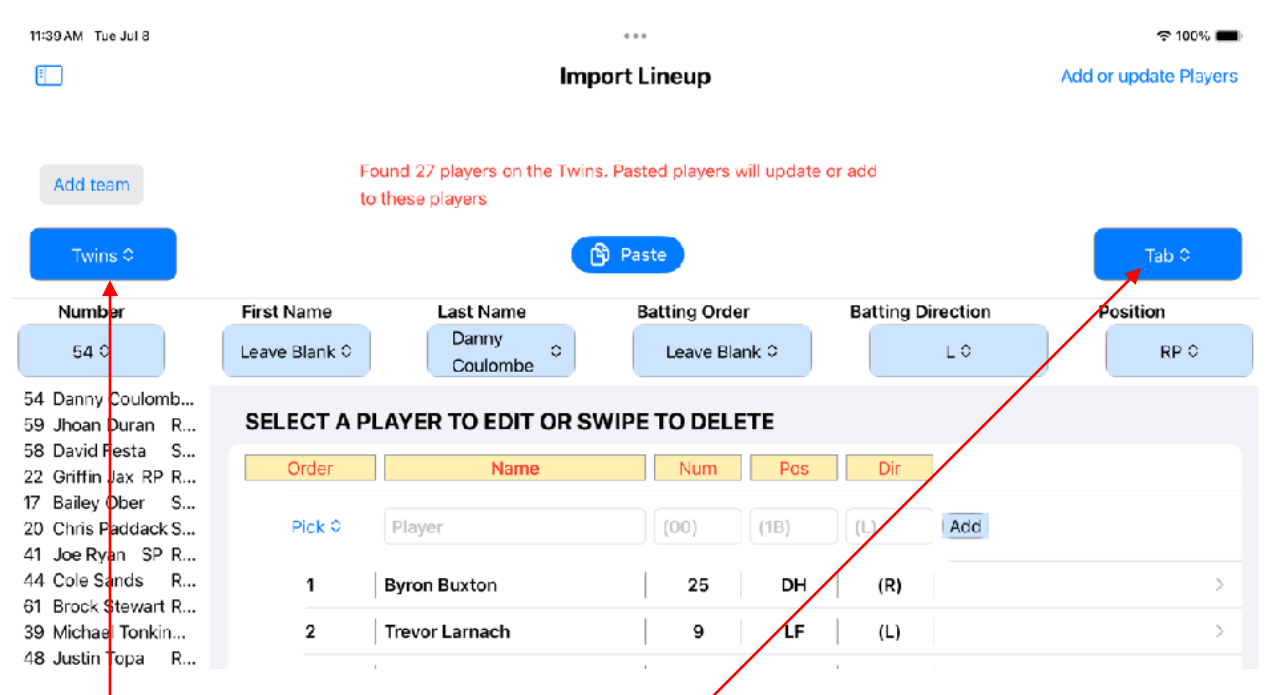

The example above copied the Twins roster from https://www.cbssports.com/mlb/teams/MIN/ minnesota-twins/roster/. Selecting the whole roster on an iPad to copy it to the clipboard takes some practice. Once it is on the clipboard and the delimiter (a tab) is selected, hit the "Paste" button. Then select the team and identify where all the fields are in the pasted data using the row of light blue dropdowns across the center. The last step is to select "Add or Update Players" and the players will be populated or updated. See the example copy to the clipboard in the Appendix

## Paste the Starting Line Up

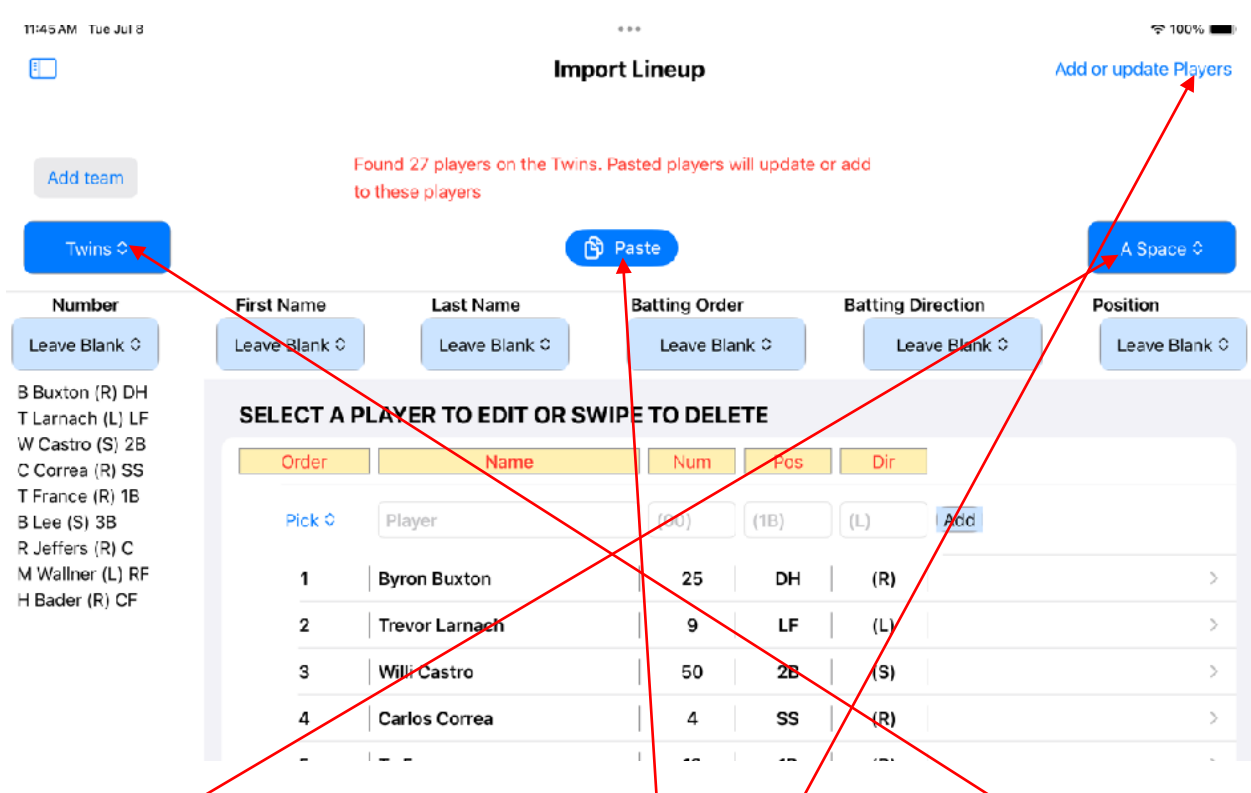

The example above copied the Twins starting lineup from https://www.mlb.com/starting-lineups. Once the delimiter (a space) is selected, push the paste buttor. Then select the Team. A new Team can be created if needed. Next identify where all the fields are in the pasted data using the row of light blue drop-downs across the center. Then select "Add or Update Players" and the players will be updated or added. The match for updating players is on the last name only.

## **Insert Replacement Players**

| 12:00 PM Tue Jul 8 |                 |                |              |                                                                                                    |       |                              |            |                              |       |         |                               |        |         |                    |      |        |             | 100% 🔳 |      |    |             |
|--------------------|-----------------|----------------|--------------|----------------------------------------------------------------------------------------------------|-------|------------------------------|------------|------------------------------|-------|---------|-------------------------------|--------|---------|--------------------|------|--------|-------------|--------|------|----|-------------|
| 🗐 < Back           |                 | Score the Game |              |                                                                                                    |       |                              |            |                              |       |         | F                             | tepla  | cə I    | Play               | ərs  | Tv     | vins Lineup |        |      |    |             |
|                    | Twins<br>Tigers | Top<br>of 1st  |              | $\begin{array}{c c} & & \\ & & \\ & &$ |       |                              |            |                              |       |         |                               |        | Ś       |                    |      |        |             |        |      |    |             |
|                    |                 |                |              |                                                                                                    |       | 1                            | Select     | which                        | team  | to scor | e!                            |        |         |                    |      |        |             |        |      |    |             |
| Comerica           |                 |                |              |                                                                                                    |       | <b>†</b> 7                   | wir        | <mark>15</mark> á            | at 🕴  | D 7     | Tige                          | rs     |         |                    |      |        | J           | ul 8   | , 20 | 25 | at 11:22 AM |
| Num Name           | 1st Inn         |                |              |                                                                                                    |       |                              |            |                              |       |         |                               |        |         |                    | Runs | Hits E | rrora       | Ks     | BB   | HR |             |
| 25 Byron Buxton    | BB              | ۰ <u>َ</u> ۲   | ۰ <u>)</u> ۲ | ۰.<br>۲                                                                                                    | < _ > | $\hat{\mathbf{x}}_{i}^{(n)}$ | ۰ <u>)</u> | $\langle \hat{\phi} \rangle$ |       | × _ ~   | $\hat{s}_{ij} = \hat{s}_{ij}$ | × _ ^  | ¢ _ >   | $\hat{\mathbb{C}}$ | 0    | 0      | 0           | 0      | 1    | 0  |             |
| 9 Trevor Larnach   | GO<br>5-3       | ۰.<br>۲        | د _ ۲        | *                                                                                                    | ×     | * _ ^                        |            | د _ ۲                        | < Û   | ÷Ĵ÷     | *                             | ج<br>چ | ۰.<br>ب | ۰.<br>۲            | 0    | 0      | 0           | 0      | 0    | 0  |             |
| 50 Willi Castro    | × Ê 2           | د ي ه          | s _ 2        | د <sup>©</sup> ۲                                                                                                    | s _ 2 | s _ 2                        | ۰.<br>۲    | \$ _ 2                       | s Ĵ > | s 🗘 2   | s _ 2                         |        | ۰<br>۲  |                    | 0    | 0      | 0           | 0      | 0    | 0  |             |
|                    | ~               | 1              |              |                                                                                                    |       | ~                            | ~          |                              |       |         |                               |        | ~       | ~                  |      |        |             |        |      |    |             |

To insert a replacement player (Pitch Hitter or Defensive Replacement) select "Replacement Player" from the Score the Game screen.

### Replace Players with Players on the Bench

| 1PM Mon Jun 2       |               |                   |                           |                    |          |                   |  |  |  |  |
|---------------------|---------------|-------------------|---------------------------|--------------------|----------|-------------------|--|--|--|--|
| ack <b>↑↓</b> +     |               | Choose Pinch      | Hitters and Player Substi | itutions           | Q Search |                   |  |  |  |  |
|                     |               |                   |                           |                    |          |                   |  |  |  |  |
|                     |               | Playing Players © | Replaced by               | Incoming Players C | Do it!   |                   |  |  |  |  |
|                     |               | _/                |                           | 7                  |          |                   |  |  |  |  |
| ELECT A PLAYER O    | R SWIPE TO DE | LETE              | /                         |                    |          |                   |  |  |  |  |
| Name                | Num           | Pos               | Dir                       | Order              | Team     |                   |  |  |  |  |
| Justyn-Henry Malloy | 44            | RF                | (R)                       | 1                  | Tigers   | $\rightarrow$     |  |  |  |  |
| Gleyber Torres      | 25            | 2B                | (R)                       | 2                  | Tigers   | $\rightarrow$     |  |  |  |  |
| Riley Greene        | 31            | LF                | u)                        | 3                  | Tigers   | $\rightarrow$     |  |  |  |  |
| Andy Ibáñez         |               | ЗВ                | (R)                       | 4                  | Tigers   |                   |  |  |  |  |
| Spencer Torkelson   | 20            | DH                | (R)                       | 5                  | Tigers   |                   |  |  |  |  |
| Colt Keith          | 73            | 1B                | (L)                       | 6                  | Tigers   | $ $ $\rightarrow$ |  |  |  |  |
| Javier Báez         |               | CF                | (R)                       | 7                  | Tigers   |                   |  |  |  |  |
| Jake Rogers         | 34            | с                 | (R)                       | 8                  | Tigers   | $\rightarrow$     |  |  |  |  |
| Zach McKinstry      | 39            | SS                | (L)                       | 4                  | Tigers   |                   |  |  |  |  |
| Wenceel Pérez       | /             | CF                | (5)                       | 99                 | Tigers   |                   |  |  |  |  |
| Trey Sweeney        | 27            | ss                | L                         | 99                 | Tigers   | $\rightarrow$     |  |  |  |  |

This screen show all the players on the team with the option to add, delete, or change them. The "Playing Players" drop down shows who is currently playing and allows a selection of the player to be replaced. The "Incoming Payer" drop down shows who is available on the bench and allows the selection of the incoming player. Select "Do it!" To make the substitution.

## **Scoring Replaced Players**

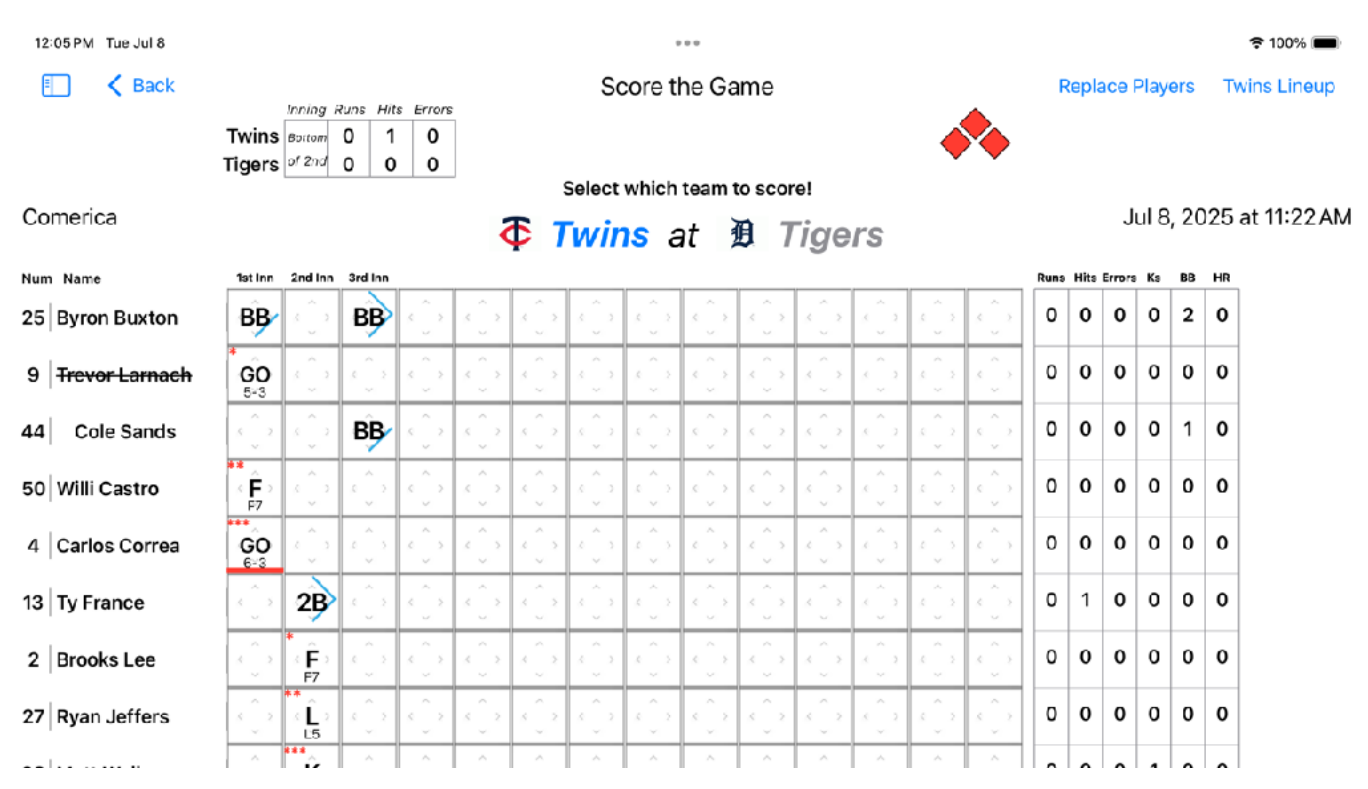

In the above screen, Trever Larnach was pitch hit for in the third inning. Notice Trever is crossed out and his replacement (Cole Sands) is indented. Be careful not to score any additional at bats for the replaced player (Trever Larnach)

## Select who is Pitching

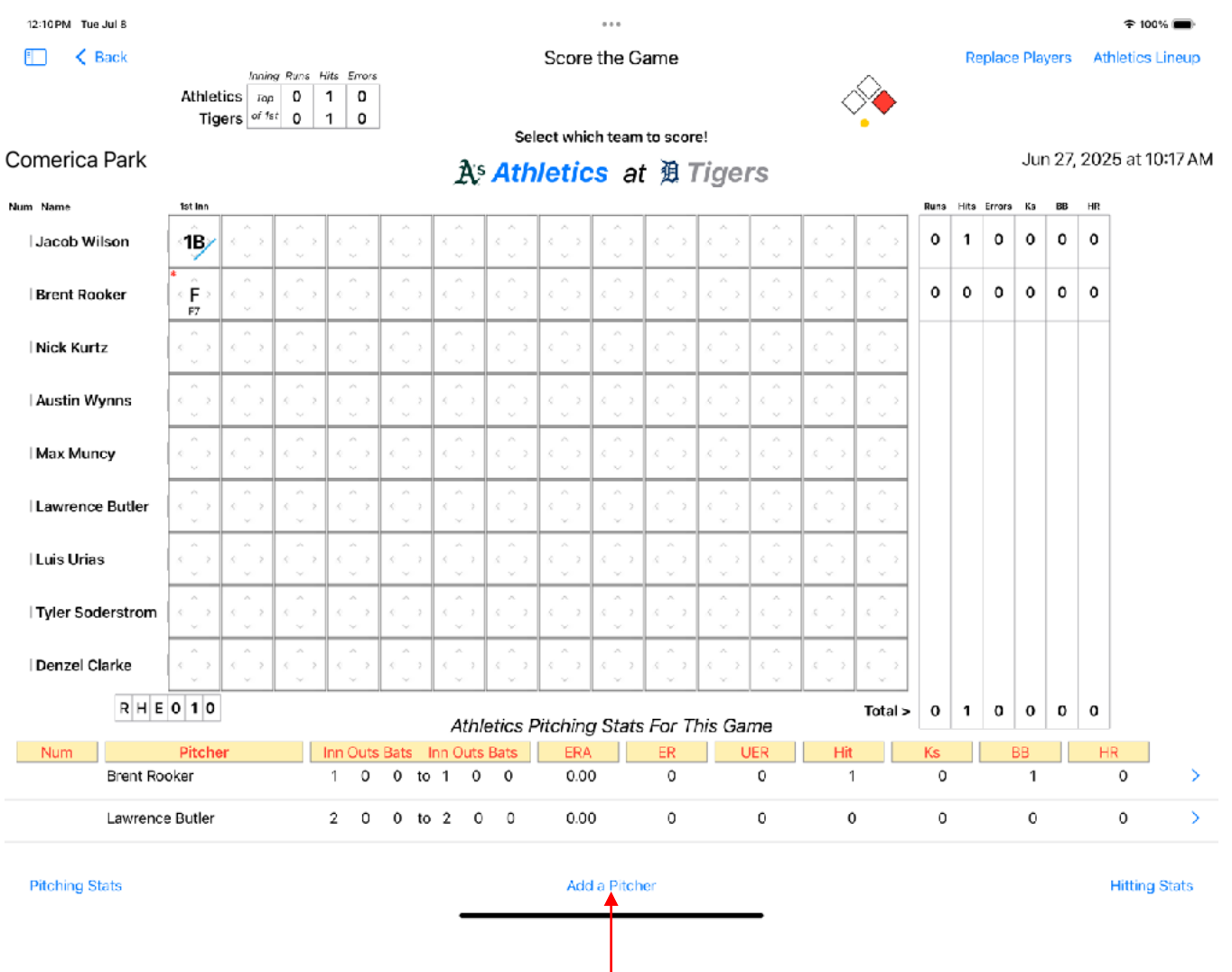

To add a pitcher to a game, select the "Add Pitcher" button on the "Score the Game" screen.

## Set the Innings for the Pitcher

| 0:35 AM Mon Jun | 23   |           |            | ***              |              |          |               | 🗢 100% 🔳 |  |
|-----------------|------|-----------|------------|------------------|--------------|----------|---------------|----------|--|
| < Back ↑↓       | +    |           | Selec      | t who will pitch | Delete Skuba | al Stats | Q Player name |          |  |
|                 |      |           |            |                  |              |          |               |          |  |
| Num             | Name | Start Inn | Start Outs | Start Bats       | End Inn      | End      | Outs          | End Bats |  |
| 11 Tarik Sk     | ubal | 1st 0     | 0 0        | 0 ≎              | 0 0          |          | 0 0           | 0 \$     |  |

#### Select which player will pitch!

| Num | Name              | Start Inn | Start Outs | Start E | ats      | End Inn |  | End Outs | End Bats |  |
|-----|-------------------|-----------|------------|---------|----------|---------|--|----------|----------|--|
| 9   | Jack Flaherty     | 0         | 0          | (       | ) (      | 0       |  | 0        | 0        |  |
| 11  | Tarik Skubal      | 1         | 0          | (       | <b>)</b> | 0       |  | 0        | 0        |  |
| 12  | Casey Mize        | 0         | 0          | C       | ) (      | 0       |  | 0        | 0        |  |
| 13  | Dillon Dingler    | 0         | 0          | (       | )        | 0       |  | 0        | 0        |  |
| 18  | Jahmai Jones      | 0         | 0          | (       | <b>)</b> | 0       |  | 0        | 0        |  |
| 19  | Will Vest         | ο         | 0          | 0       | <b>)</b> | 0       |  | 0        | 0        |  |
| 20  | Spencer Torkelson | Ο         | 0          | (       | )        | 0       |  | 0        | 0        |  |
| 22  | Parker Meadows    | 0         | 0          | (       | <b>b</b> | 0       |  | 0        | 0        |  |
| 25  | Gleyber Torres    | 0         | 0          | (       | ) (      | 0       |  | 0        | 0        |  |
| 27  | Trey Sweeney      | Ο         | 0          | (       | <b>)</b> | 0       |  | 0        | 0        |  |

From the list of players, select who will pitch. Then, if the pitcher is coming in, select from the "Start Inn" drop down the inning the pithing will start. If it is a relief pitcher, select how many outs there are from the "Start Outs" drop down and how many batters have hit in the inning from the "Start Bats" drop downs when the pitching started. If the pitcher is coming out, select from the "End Inn" drop down the inning the pithing will end. Then select how many outs there are from the "End Outs" drop down and how many batters have hit in the inning from the "End Outs" drop down and how many batters have hit in the inning from the "End Outs" drop down and how many batters have hit in the inning from the "End Bats" drop downs for when the pitching ended

# The "Start Inn" & "Start Outs" to "End Inn" & "End Outs" are used to calculate the number of inning pitched. The "Start Inn" & "Start Bats" to "End Inn" & "End Bats" are used to calculate Hits, Runs, Ks, etc.

The list of pitchers can be sorte  $\uparrow \downarrow$  to make finding the player easier. Players can also be added + if they are not yet input.

## Appendix

| 11:23 AM Mon Jun 23                          | ⇒⇒⇒<br>≣ cbssports                         | .com                         | হ 100% 🗩                                     |
|----------------------------------------------|--------------------------------------------|------------------------------|----------------------------------------------|
| Comital Com                                  | nums on checking accoun                    | s Any questions?             |                                              |
| Capital Me Notees of Minim                   | nams on checking account                   |                              |                                              |
| NFL NBA GOLF MLB WNBA                        | ©CBS SP                                    | ORTS                         | Watch Fantasy Betting 🕰                      |
| Tigers News Schedule Stats Ro                | ster Depth Chart Transactions              | Injuries Stubhub A           | Detroit Tigers 🗸                             |
| Capital One No                               | fees or minimums on ch                     | ecking accounts              | FDIC >                                       |
|                                              |                                            |                              |                                              |
| Pitchers                                     |                                            |                              |                                              |
| NO PLAYER Copy Find Selection                | Translate Copy Link with Highligh          | t Share EXP                  | Capital One                                  |
| Jack Flaherty SP                             | R R 6-4 225                                | 10/15/1995 (29) B            | Earn unlimited 2% cash                       |
| 99 Matt Gage RP                              | R L 6-3 265                                | 2/11/1993 (32) 2             |                                              |
| 66 Sawyer Gipson-Long 🖺 RP                   | R R 6-4 225                                | 12/12/1997 (27) R            | CapitalOne                                   |
| 75 Branan Hanifee DD                         | D D 6.5 215                                | 5/20/1028 (27) 2             | SPARK                                        |
|                                              | R R O-D ZIE                                | 2/27/1770 (27) Z             | BUSINESS                                     |
| 49 Carlos Hernandez RP                       | R R 6-4 245                                | 3/11/1997 (28) 5             |                                              |
| 87 Tyler Holton 🖿 RP                         | L L 6-2 200                                | 6/13/1996 (29) 3             |                                              |
| 48 Brant Hurter RP                           | L L 6-6 255                                | 9/6/1998 (26) 1              |                                              |
| 4.3 Tommy Kahnle RP                          | R R 6-1 230                                | 8/7/1989 (35) 10             |                                              |
| 53 Chase Lee RP                              | R R 6-0 170                                | 8/13/1998 (26) R             |                                              |
|                                              |                                            |                              |                                              |
| 11:24 AM Mon Jun 23                          |                                            |                              | <b>रू</b> 100% 🔳                             |
| June 22nd, 2025                              | iii mlo.co                                 | m                            |                                              |
|                                              | Timore                                     | Dave                         | Den store                                    |
|                                              | FINAL                                      | The                          |                                              |
| (33-44) Yankee Stadium (45-32)               | (49-30) George M. Stein<br>George M. Stein | (43-35)                      | (33-40) PNC Park [31-48]                     |
|                                              |                                            | <b>A</b>                     |                                              |
|                                              |                                            | <b>(19</b> )                 |                                              |
| Dean Kremer Will Warre<br>RHP RHP            | n Casey Mize                               | Zack Littell J               | ack Leiter Bailey Falter                     |
| 6-7, 4 60 ERA, 72 4-4, 4.66 ERA,<br>SO SO SO | ,96 7-2, 2.88 ERA, 64<br>SO                | 6-7, 3.78 ERA, 66 4-5,<br>SO | , 4.55 ERA, 51 6-3, 3.59 ERA, 51<br>SO SO SO |
| BAL Lineup NY Copy Find S                    | Selection Translate Copy Link              | with Highlight Share TEX     | Lineup PIT Lineup                            |
| 1. J Holliday (L) 2B 1. T Grisham (L) CF     | 1. C Keith (L) 38 1. Y                     | Díaz (R) DH 1. S I           | Haggerty (S) LF 1. O Cruz (L) CF             |
| 2. R Urías (R) 3B 2. A Judge (R) RF          | 2. G Torres (R) 28 2.                      | 3 Lowe (L) 28 2. W           | Langford (R) CF 2. A McCutchen (R) DH        |
| 3. G Henderson (L) SS 3. B Rice (L) 1B       | 3. K Carpenter (L) DH 3.                   | Caminero (R) 3B 3. C         | Seager (L) SS 3. B Reynolds (S) RF           |
| 4. R O'Hearn (L) 1B 4. C Bellinger (L) LF    | 4. R Greene (L) LF 4.                      | Aranda (L) 1B 4. M           | Semien (R) 2B 4. N Gonzales (R) 2B           |
| 5. R Laureano (R) DH 5. G Stanton (R) DH     | 5. S Torkelson (R) 1B 5.                   | Mangum (S) CF 5. A           | García (R) RF 5. J Bart (R) C                |
| 6. C Cowser (L) LF 6. J Chisholm Jr. (L) 38  | 6. W Pérez (S) RF 6.                       | Lowe (L) RF 6. J             | Heim (S) C 6. S Horwitz (L) 1B               |
| 7. C Mullins (L) CF 7. D LeMahleu (R) 2B     | 7. D Dingler (R) C 7                       | Caballero (R) SS 7. J S      | Smith (L) DH 7. K Hayes (R) 3B               |
| 8. D Carlson (S) RF 8. A Wells (L) C         | 8. P Meadows (L) CF 8.                     | M Thaiss (L) C B. J          | Jung (R) 38 8. T Pham (R) LF                 |
| 9. M Handley (R) C 9. O Peraza (R) SS        | 9. J Báez (R) SS 9. 1                      | C Morel (R) LF 9. E          | Duran (R) 18 9. I Kiner-Falefa (R) SS        |